# INSTRUCTION'S TO CANDIDATES FOR DOWNLOADING E-ADMIT CARD FOR POST CODE 68/10,69/10,02/13,03/13

## Instructions to Candidates: Procedure of generation of e-admit card

 The link to generate e-admit card is given on DSSSB website <u>http://dsssb.delhigovt.nic.in</u> OR <u>http://delhi.gov.in/wps/wcm/connect/doit\_dsssb/Delhi+Subordinate+Services+Selection+Board/Home</u>
On clicking on the link the post name will be displayed e.g. **ADMIT CARD FOR POST CODE 68/10,69/10,02/13,03/13.** ON CLICKING ON POST CODE SEARCH PAGE WILL OPEN

ID No: \*Numeric Only

Date of Birth:

Enter Validation Code:

Security Image

Enter the code above here Can't read the image? Click here to refresh

#### CLICK SUBMIT BUTTON

4. After feeding the ID Number, Date of Birth and Security image press "SUBMIT".

5. The system will display your personal information i.e. Name, Father's name, Date of Birth, Category, Photograph, Signature, Address.

6. In case of discrepancies on the following grounds , the candidate may send an email

with particulars:

i. ID- Number,

ii. Date of Birth,

iii. Name,

iv. Category,

v. Post Code

7. Once the candidate checks the personal details and proceed to print the Admit card,

no request will be considered for any modification.

Note: - In case your signature column in screen is blank but it is visible/appears on your

photographs, you need not apply for correction and download the same as it is.

# INSTRUCTION'S TO CANDIDATES FOR DOWNLOADING E-ADMIT CARD FOR POST CODE 71/14.

The link to generate E-Admit card is <u>http://dsssbonline.nic.in</u> or <u>http://delhi.gov.in/wps/wcm/connect/doit\_dsssb/Delhi+Subordinate+Services+Selection+Board/Home</u>

go through DSSSB, website(dsssb.delhigovt.nic.in) link (Admit card for the post code(71/14).

Instructions to Candidates: Procedure of generation of e-admit card

 The link to generate e-admit card is given on DSSSB website http://dsssb.delhigovt.nic.in
On clicking on the link the post name will be displayed e.g. ADMIT CARD FOR POST CODE 71/14(Fire operator)
ON CLICKING ON POST CODE SEARCH PAGE WILL OPEN

APPLICATION NO: \*Numeric Only

Date of Birth:

Enter Validation Code:

Security Image

Enter the code above here Can't read the image? Click here to refresh

## CLICK SUBMIT BUTTON

4. After feeding the APPLICATION Number, Date of Birth and Security image press "SUBMIT".

5. The system will display your personal information i.e. Name, Father's name, Date of Birth, Category, Photograph, Signature, Address.

6. In case of discrepancies on the following grounds , the candidate may send an email with particulars:

i. ID- Number,

ii. Date of Birth,

iii. Name,

iv. Category,

v. Post Code

7. Once the candidate checks the personal details and proceed to print the Admit card,

no request will be considered for any modification.

Note: - In case your signature column in screen is blank but it is visible/appears on your

photographs, you need not apply for correction and download the same as it is.